# ♥WORMHOLE DC 사용자 설명서

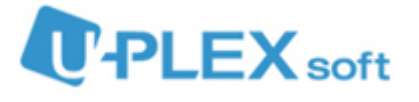

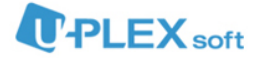

#### 

◎MWORMHOLE DC는 사용자 PC에 저장되어있는 각종 데이터를 솔루션 정책에 의하여 서버로 전송되며 동시에 별도의 백업기능을 갖추고 있습니다.

따라서 사용자PC에서 중요한 업무파일을 실수로 삭제해서 긴급히 복구가 필요할 경우 관리자에 게 문의하셔서 해당 파일을 복구 할 수 있도록 지원합니다.

또한 사용자 PC에서 발생하는 업무문서에 대한 기본적인 행위(열기, 수정, 생성)에 따라서 각각 서버로 자동전송, 업로드(서버)와 동시에 삭제(사용자PC) 그리고 아무런 동작도 하지 않도록 설정 할 수 있습니다.

이러한 기능을 제공받기 위해서는 'DC 전용 클라이언트'를 사용자 PC에 설치하셔야 합니다.

- 1) 아래의 목록에서 해당되는 설치파일 다운로드 링크로 접속합니다.
  - 유플렉스소프트 서버일 경우(소수의 외부사용자) http://service.uplexsoft.com:89/setup/install.htm
  - 외부 서버일 경우(기업내 서버를 설치한 경우)
    http:// + "서버IP" + /setup/install.htm
    Ex) 외부서버 IP : 126.165.1.2 > http://126.165.1.2/setup/install.htm로 접속
- 2) "다운로드" 버튼을 클릭합니다.

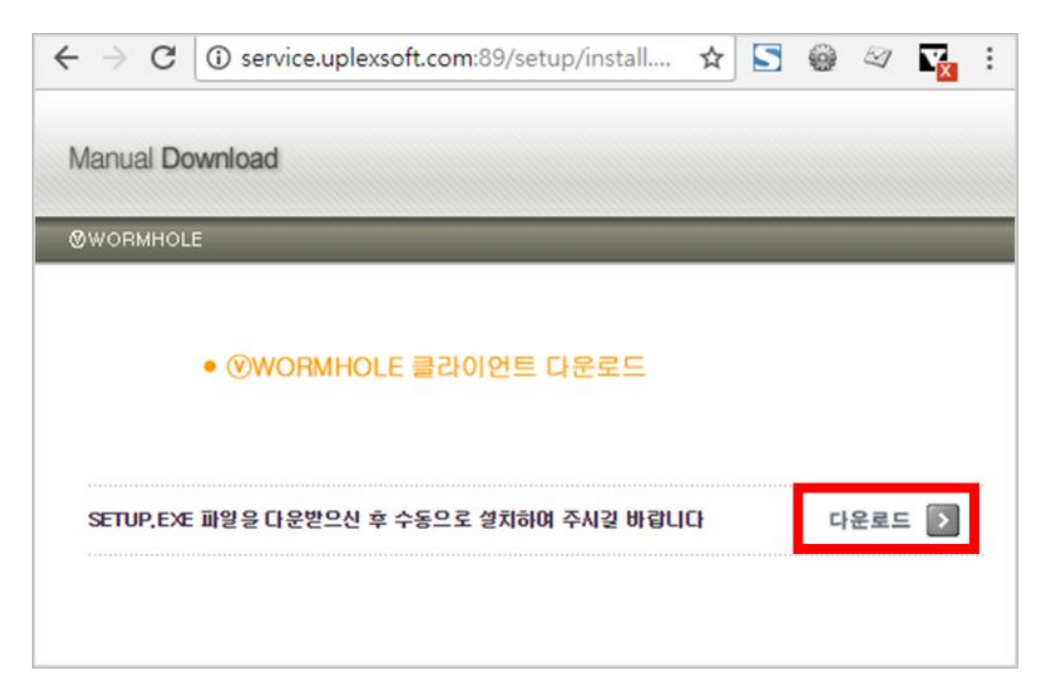

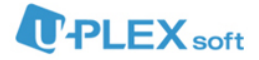

 '실행(R)'을 클릭하여 바로 설치를 시작하거나 '저장(S)'를 클릭하여 PC에 파일을 저장하고 실행하여 설치를 시작합니다.

| service.uplexsoft.com의 setup.exe(25.5MB)을(를) 실행하거나 저장하시겠습니까? |       |         | ×     |
|--------------------------------------------------------------|-------|---------|-------|
|                                                              | 실행(R) | 저장(S) ▼ | 취소(C) |

4) DC 클라이언트 설치창이 뜨면 '설치'를 클릭하여 설치를 진행합니다.

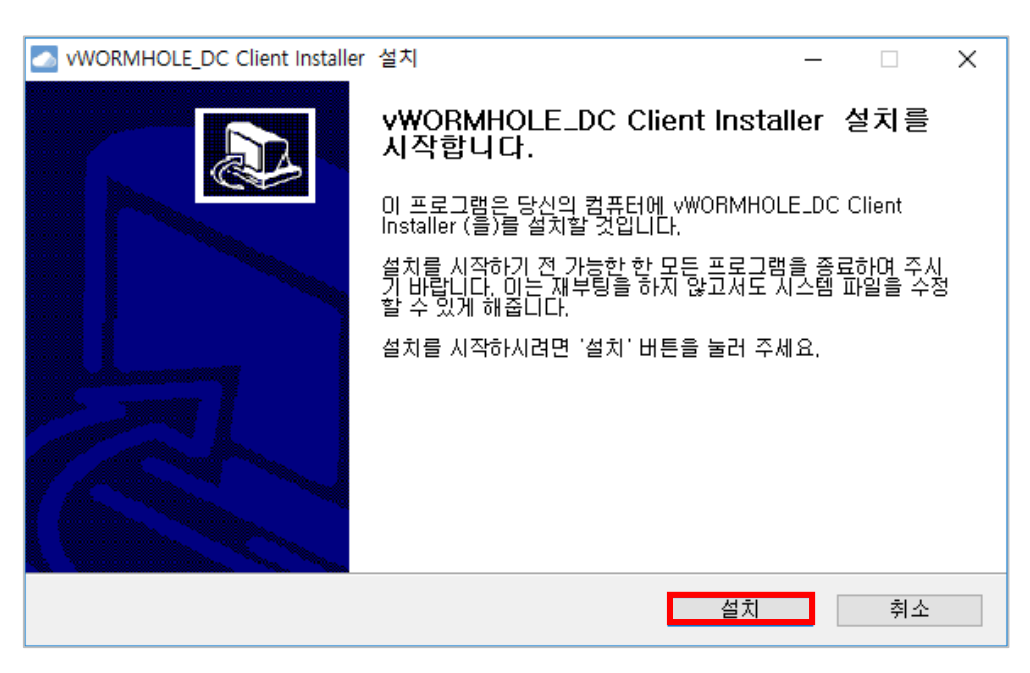

| 🛃 vWORMHOLE_DC Client Installer 설치                                                                                                    | _                   |              |
|----------------------------------------------------------------------------------------------------|---------------------|--------------|
| <b>설치중</b><br>vWORMHOLE_DC Client Installer (을)를 설치하는 동안 잠시 기다려 주세요.                                                                                                    |                     |              |
| 실행: C:₩Users₩uplex₩AppData₩Local₩Temp₩uPlexSoft₩Common₩ut                                                                                                    | ClientIni           | tializer,exe |
| 압축 해제: uRemoteAppLauncher,exe 100%<br>압축 해제: uShellExtension,dll 100%<br>압축 해제: uShellExtensionX,dll 100%<br>압축 해제: uWebCtrl,dll 100%<br>압축 해제: xupdate,ini 100%<br>대상 폴더: C:₩Users₩uplex₩AppData₩Local₩Temp₩uPlexSoft<br>압축 해제: xupdate,exe 100%<br>압축 해제: xupdate,ini 100%<br>파일 삭제: C:₩Users₩uplex₩AppData₩Local₩Temp₩uPlexSoft₩uMaim<br>실행: C:₩Users₩uplex₩AppData₩Local₩Temp₩uPlexSoft₩uMaim | ₩uWeb1<br>uClientli | Ctrl, dll    |
| 널소프트 설치 시스템 v2,50                                                                                                    |                     |              |
| < 뒤로 다음 >                                                                                                    |                     | 취소           |

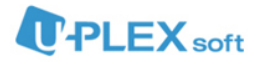

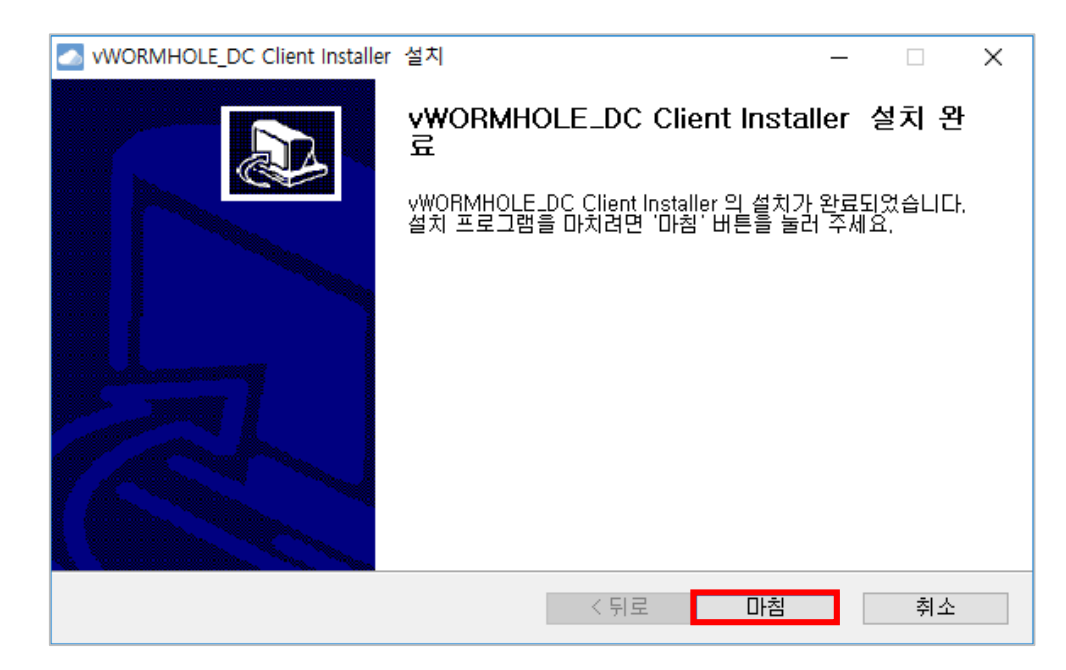

5) 설치 완료창이 뜨면 '마침'을 클릭하여 'DC 클라이언트 설치'를 완료합니다.

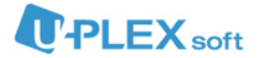

## 2. 로그인

1) 바탕화면의 '⊙WORMHOLE\_DC' 아이콘을 더블클릭하여 DC를 실행합니다.

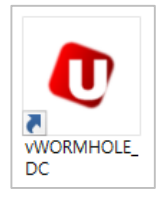

2) 아래와 같은 로그인창에 아이디와 비밀번호를 입력하여 로그인합니다.

| Login | Ø×              |
|-------|-----------------|
|       | 아이디             |
|       | □ 아이디저장 □ 자동로그인 |
|       | 로그인             |
|       |                 |

- 환경설정 : 웹서버 주소를 설정할 수 있습니다.
- 아이디저장 : 이전 로그인한 아이디 정보를 저장합니다.
- 자동로그인 : PC 부팅 후 이전 로그인한 아이디, 비밀번호 정보로 DC가 자동
  으로 로그인되어 연결된 드라이브를 바로 사용할 수 있습니다.

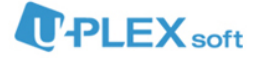

 3) 우측 상단의 버튼을 눌러 웹서버 주소를 설정합니다. 아래의 항목에 맞게 주소가 입 력되어있으면 확인 버튼을 눌러 환경설정을 완료합니다. 그렇지 않다면 해당 항목에 맞게 웹서버 주소를 입력한 후 확인 버튼을 눌러 환경설정을 완료합니다.

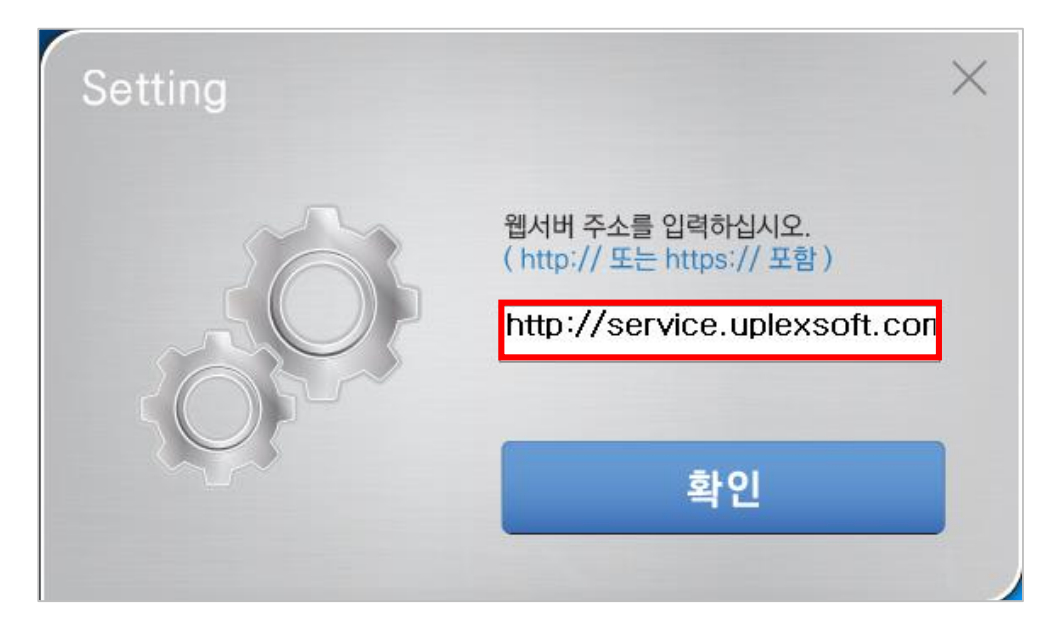

- 유플렉스소프트 서버일 경우(소수의 외부사용자) <u>http://service.uplexsoft.com:89</u>
- 외부 서버일 경우(기업내 서버를 설치한 경우)
  http:// + "서버IP"
  Ex) 외부서버 IP : 126.165.1.2 > http://126.165.1.2 입력
- DC 로그인 시 '내 PC'에 사용 가능한 드라이브가 나타나며 윈도우 상의 일반 폴더와 같이 사용할 수 있습니다.

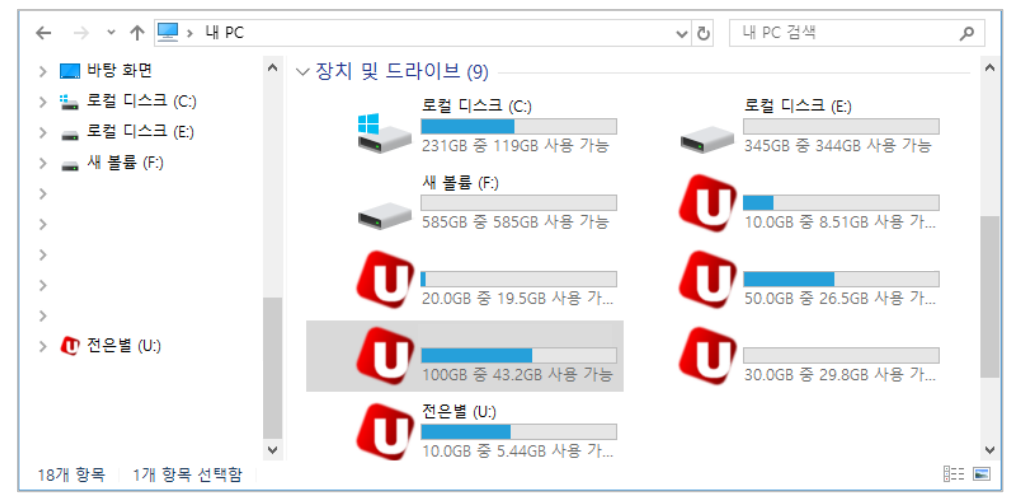

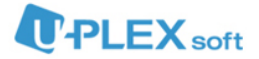

## 3. 사용자기능

사용자 로그인 후 트레이 영역에 있는 DC 아이콘 마우스 오른쪽 클릭을 하시면 사용자에게 제공 되는 기능목록을 확인할 수 있습니다.

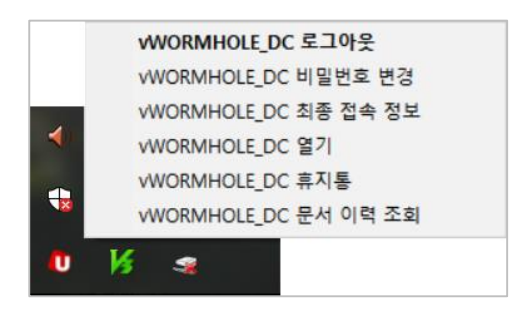

#### 3.1 문서 이력 조회

로그인 사용자의 문서 이력을 기간, 생성자, 수정자, 상태, 파일경로, 파일명의 조건으로 검색할 수 있습니다.

| 2 개인 { | 문서 사용미력 목록               |                             |                     |     |                     |            |                  |
|--------|--------------------------|-----------------------------|---------------------|-----|---------------------|------------|------------------|
| 검색일    |                          |                             |                     |     |                     |            |                  |
| 생성자    |                          | > 김색 > 지우기                  |                     |     |                     |            |                  |
| 개인 문서  | 너 사용이력 목록                |                             |                     |     |                     |            |                  |
| 문서ID   | 문서명                      | 문서위치                        | 생성일                 | 생성자 | 수정일                 | 수정자        | 현재상티             |
| 156    | 모든 연도 선택 가능 달력(한 탭에 1개   | [HOME:byeol6174]\모든 연도 선택 가 | 2019-01-15 09:22:03 | 전은별 | 2019-01-15 09:22:03 | 전은별        |                  |
| 156    | 2018년 연말정산안내문 - 복사본.xlsx | [HOME:byeol6174]\2018년 연말정산 | 2019-01-15 09:21:41 | 전은별 | 2019-01-15 09:21:41 | 전은별        |                  |
| 156    | DC, DV 사용자 등록대장.xlsx     | [COMPANY:1451187]\6. 사내업무_관 | 2019-01-14 10:52:07 | 전은별 | 2019-01-14 10:52:07 | 전은별        |                  |
| 156    | DC, DV 사용자 등록대장.xlsx     | [COMPANY:1451187]\6. 사내업무_관 | 2019-01-14 10:45:23 | 전은별 | 2019-01-14 10:45:23 | 전은별        |                  |
| 156    | 주간업무보고서_양식.xlsx          | [TF:56]\2. 주간보고\2.주간&월간보고\  | 2019-01-11 16:11:32 | 전은별 | 2019-01-11 16:16:11 | 전은별        |                  |
| 156    | 주간&쮤간 보고 이메일형식.docx      | [TF:56]\주간&월간 보고 이메일형석.d    | 2019-01-11 15:11:04 | 전은별 | 2019-01-11 17:31:45 | 전은별        |                  |
| 155    | 정보처리산업기사20180819(교사용)    | [HOME:byeol6174]\정보처리산업기사   | 2019-01-08 09:19:47 | 전은별 | 2019-01-08 09:19:47 | 전은별        |                  |
| 155    | 정보처리산업기사20180819(학생용)    | [HOME:byeol6174]\정보처리산업기사   | 2019-01-08 09:19:47 | 전은별 | 2019-01-08 09:19:47 | 전은별        |                  |
| 155    | 인턴주간보고_1월.xisx           | [TF:56]\2. 주간보고\1.인턴회의\2019 | 2019-01-03 09:59:03 | 정현빈 | 2019-01-14 10:57:29 | 정현빈        |                  |
| 153    | 인턴주간보고_2018년12월 (버젼 충돌   | [TF:56]\2. 주간보고\1.인턴회의\인턴   | 2018-12-13 13:06:52 | 전은별 | 2018-12-13 13:09:52 | 전은별        |                  |
| 14 4   | Page 1 of 50 k k 2       |                             |                     |     |                     | 무로 개수 : 10 | →   무로 1. 10   1 |

개인 문서 사용이력 목록에서 문서명 또는 문서위치를 클릭하면 문서명, 문서위치, 생성자, 수정 일, 수정자, 현재상태, 현재사용자 등 정보를 상세하게 볼 수 있으며 복구기능을 지원합니다.

| J 문서 정보                   |                    |                                                       |        |                   |    |
|---------------------------|--------------------|-------------------------------------------------------|--------|-------------------|----|
| 문서명                       |                    | 모든 연도 선택 가능 달력(한 탭에 1개월)1 - 복사본.xlsx                  |        |                   |    |
| 문서위치                      | 1                  | [HOME:byeol6174]·모든 연도 선택 가능 달력(한 탭에 1개월)1 - 복사본 xlsx |        |                   |    |
| 문서ID                      |                    | 156642                                                | 부모문서ID |                   |    |
| 문서 버전                     |                    | 1.0                                                   |        |                   |    |
| 생성일                       |                    | 2019-01-15 09:22:03.0                                 |        |                   |    |
| 생성자                       |                    | 전은별                                                   |        |                   |    |
| 수정말 2019-01-15 09:22:03.0 |                    |                                                       |        |                   |    |
| 수정자 전은별                   |                    |                                                       |        |                   |    |
| 현재상태 닫힘                   |                    |                                                       |        |                   |    |
| 현재 사용자                    |                    |                                                       |        |                   |    |
|                           |                    |                                                       |        |                   |    |
| 문서 버전                     | 정보                 |                                                       |        |                   |    |
| 문서                        | 문서위치               |                                                       | 사용자    | 등록일자              | 복구 |
| 1.0                       | [HOME:byeol6174]\모 | 든 연도 선택 가능 달력(한 탭                                     | 전은별    | 2019-01-15 09:22: | 복구 |
|                           |                    |                                                       |        |                   |    |

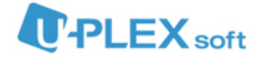

## 3.2 최종 접속 정보

현재 로그인 사용자의 마지막 접속 정보를 확인할 수 있습니다.

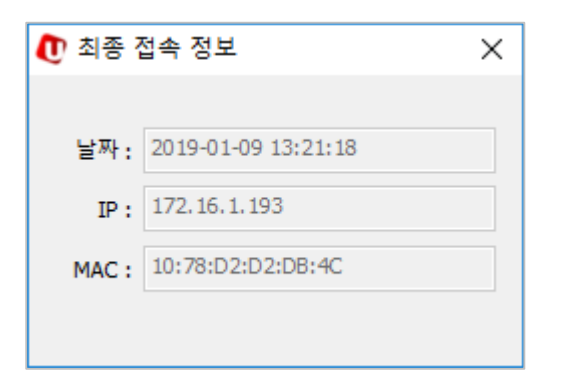

### 3.3 비밀번호 변경

로그인 사용자의 비밀번호를 변경 할 수 있습니다.

| 🕐 비밀번호 변경   |    | Х |
|-------------|----|---|
|             |    |   |
| 현재 비밀번호 :   |    |   |
| 새 비밀번호 :    |    | ] |
| 새 비밀번호 확인 : |    |   |
|             | 확인 |   |